# **Table of Contents**

| Warranty                                                 | iv         |
|----------------------------------------------------------|------------|
| Section 1 Introduction                                   |            |
| Using This Manual                                        | 1-1        |
| Overview                                                 | 1-2        |
| Features                                                 | 1-3        |
| Section 2 Installation                                   |            |
| Overview                                                 | 2-1        |
| Unpacking the Belt Scale System                          | 2-1        |
| Installing the Belt Scale System                         | 2-1        |
| Mounting the Processor                                   | 2-2        |
| Modifying the Mounting the Weigh Idler to the Belt Scale | 2-3        |
| Mounting the Belt Scale Assembly on the Conveyor         | 2-3        |
| Mounting the Bridge Transducer Circuit Board Enclosure   | 2-5        |
| Installing the Speed Sensor                              | 2-5        |
| Attaching the Load Cell to the Belt Scale Assembly       | 2-6        |
| Wiring the Belt Scale System                             | 2-6        |
| Section 3 Programming the Processor                      |            |
| Overview                                                 | 3-1        |
| Becoming Familiar with the Processor                     | <u> </u>   |
| Processor Screen Display                                 | 3-2        |
| Processor Keypad                                         | 3-2        |
| Programming the Setup Data                               | 3-3        |
| Initial Programming                                      | 3-3        |
| Changing the Setup Data                                  | 3-19       |
| Section 4 Calibration                                    |            |
| Overview                                                 | 4-1        |
| Initial Calibration                                      | <u>4-1</u> |
| Routine Calibration                                      | 4-3        |

# Section 5 Maintenance and Troubleshooting

| Diagnostic Messages | 5-1 |
|---------------------|-----|
| Spare Parts         | 5-1 |
| Routine Maintenance | 5-1 |

# Section 6 System Specifications

| Belt Scale System        | 6-1 |
|--------------------------|-----|
| Digital Signal Processor | 6-1 |
| Load Cell                | 6-1 |
| Speed Sensor             | 6-1 |
|                          |     |

# Section 7 Custom Applications\_\_\_\_\_7-1

# **List of Illustrations**

| Figure 2-1 | Digital Signal Processor Dimensional Drawing      | 2-2 |
|------------|---------------------------------------------------|-----|
| Figure 2-2 | Mounting the Belt Scale on the Conveyor           | 2-4 |
| Figure 2-3 | Wiring Diagram for the Standard Belt Scale System | 2-7 |
| Figure 2-4 | Wiring Diagram for the Belt Scale System with the |     |
|            | Optional DR4200 Chart Recorder                    | 2-8 |
| Figure 3-1 | Model CS 1000 Digital Signal Processor            | 3-1 |
| Figure 3-2 | Processor Menu Tree                               | 3-4 |
| Figure 4-1 | Calibration Record                                | 4-4 |
| Figure 7-1 | Printer Cover on the Digital Signal Processor     | 7-3 |
| Figure 7-2 | Printer Ribbon Cartridge                          | 7-3 |
| Table 3-1  | Programming Data Table                            | 3-5 |

# Warranty

SciTronics warrants all products of its manufacture to be free from defects in material and workmanship. This warranty is effective for three years from the date of shipment to the original Purchaser.

Upon notification by the Purchaser, SciTronics will correct any defects in equipment of its manufacture either by repair in our plant or by supply of replacement parts to the Purchaser.

SciTronics must decide to its own satisfaction that the equipment is defective and has not developed malfunctions as a result of misuse, modification, abnormal conditions of operation, or attempted service not authorized by SciTronics.

SciTronics will not accept any product returned for refund or approve any backcharge for labor, materials, or other costs incurred by the Purchaser or others in modification, adjustment, service, or repair of SciTronics equipment unless such return or backcharge has been authorized in writing to the Purchaser.

Any special test or requirement placed upon SciTronics products or products of other manufacture used in SciTronics systems must be mutually agreed upon in writing by SciTronics and the Purchaser prior to the date of shipment.

SciTronics reserves the right to make changes in design or construction of its products at any time without incurring any obligation to make any changes whatsoever on units previously purchased.

This warranty is expressly made by SciTronics and accepted by the Purchaser in lieu of all other warranties, including warranties of merchantability and fitness for particular purpose, whether written, oral, express, implied, or statutory. SciTronics shall not be liable for normal wear and tear nor for any contingent, incidental, or consequential damage or expense due to partial or complete inoperability of its products for any reason whatsoever. In no event shall SciTronics' liability exceed the original purchase price of the equipment.

Note : This equipment has been tested and found to comply with the limits for a Class A digital device, pursuant to part 15 of the FCC Rules. These limits are designed to provide reasonable protection against harmful interference when the equipment is operated in a commercial environment. This equipment generates, uses, and can radiate radio frequency energy and, if not installed and used in accordance with the instruction manual, may cause harmful interference to radio communications. Operation of this equipment in a residential area is likely to cause harmful interference in which case the user will be required to correct the interference at his own expense.

# **Section 1 Introduction**

## **Using This Manual**

This manual contains the installation, operation, and maintenance instructions for your SciTronics Model CS 1000 Belt Scale (belt scale system).

### NOTE

The warranty for your belt scale system is on page iv in this manual. Be sure to read it so you are aware of its provisions and exclusions.

This manual is arranged in the following sections so that you can find the information you need quickly and easily:

### • Section 1 Introduction

describes the organization of this manual and provides a general description of the belt scale system.

• Section 2 Installation

provides instructions for mechanical and electrical installation of the belt scale system.

- Section 3 Programming the Processor describes how to program the digital signal processor for initial setup and any time data needs to be changed.
- Section 4 Calibration

explains how to perform electronic calibration of the belt scale using the digital signal processor.

- *Section 5 Maintenance and Troubleshooting* provides the necessary information for routinely maintaining the belt scale system.
- Section 6 System Specifications list the specification data for the belt scale system.
- Section 7 Custom Applications explains the features unique to your specific belt scale system.

### Overview

The SciTronics belt scale system is installed on a conveyor and weighs material in transfer. It is designed for such applications as rock crushing plants, asphalt and concrete products batch plants, ore processing plants, coal preparation plants, recycling plants, paper and wood processing plants, food processing plants, and fertilizer plants.

The belt scale system consists of the following components:

- belt scale assembly with bridge transducer electronics
- speed sensor
- digital signal processor

The rigid steel construction of the belt scale assembly ensures permanent alignment with the conveyor. The precision NTEPapproved strain gauge load cell accurately weighs the material being conveyed. The weight signal from the load cell is converted to a digital computer signal in the bridge transducer signal conditioner and transmitted to the digital signal processor.

The speed sensor outputs the speed signal that is proportional to the velocity of the belt. The signal is converted to a digital computer signal in the bridge transducer signal conditioner and transmitted to the digital signal processor.

The digital signal processor receives the weight and speed signals, performs calculations, and displays values for rate, total weight, and belt speed in selectable standard engineering units (tons, pounds, tonnes, or kilograms). The processor screen display is a high-intensity, 4-line by 20-character alphanumeric display that is adjustable to high, medium, or low intensity. The screen-saver feature automatically turns the display off during inactive periods to prevent damage to the screen. Using the screen menus and processor keypad, the operator easily steps through programming of the setup data.

The multiple scale interface network allows connection of up to four scales to each digital signal processor.

### Features

The belt scale system has the following features:

- Accurate to  $\pm 0.5\%$  (approved installations).
- Adjustable intensity, 4-line, 20-character vacuum fluorescent display with screen saver.
- Easily programmable setup data.
- Full-time self-diagnostics.
- Real-time clock calendar.
- Multiple scale interface.
- Manufactured to CEMA standards.
- Optional printer or computer interface (plug-in PC board).
- Optional plug-in cards for relay outputs and 4-20 mA outputs.
- Optional speed sensor selection for variable speed belt.
- Optional LCD Display Model DSP1000LCD

# **Section 2 Installation**

### Overview

This section provides instruction for mechanical and electrical installation of the belt scale system.

# Unpacking the Belt Scale System

- 1. Remove the belt scale assembly and speed sensor from the pallet.
- 2. Place the shipping container containing the digital signal processor on a stable surface and open it, taking care not to damage the contents.
- 3. Inspect the contents and report any shipping damage or missing parts to the carrier as soon as possible (most carriers will not consider a claim unless notified within 15 days of delivery).

### NOTE

The bill of lading for this shipment is an acknowledgment by the carrier of the receipt of the equipment in good condition. SciTronics is not responsible for any loss or damage incurred during shipment. Note any damaged or missing parts on the carrier's delivery receipt. Sign the notation and have the carrier's driver also sign it. The consignee is responsible for initiating claims against the carrier.

Installing the Belt Scale System

### WARNING

To prevent bodily injury, be sure that the conveyor is locked out before beginning installation.

### CAUTION

- 1. Whenever possible, be sure to install the belt scale on the conveyor in a location where it is protected from the weather. Wind can cause weighing errors.
- 2. Curvature or upturn in the conveyor is serious. Consult the factory before mounting the scale.

### **Mounting the Processor**

- Select a location close to a 115 V power source that is within 1,000 ft (304.8m) of the scale and where the processor will not be exposed to excessive vibration, heat, and moisture. If mounting the processor outside, be sure to place it in a vandal-proof enclosure.
  - 2. Secure the processor to a wall or support at a height where the screen display can be easily seen and the keypad is accessible. Be sure there is sufficient clearance to open the enclosure. Refer to Figure 2-1 for dimensional specifications.

## **Modifying & Mounting** the Weigh Idler to the **Belt Scale**

The weigh idler (the idler to be mounted to the scale) must be modified to fit the scale mounting pads and then mounted to the scale:

- 1. Select an idler identical to the idlers that will be in the weighing section of the conveyor. The idler must be in good condition - the rollers must turn freely and have good concentricity.
- 2. Saw cut or torch cut the existing mounting feet to remove them from the idler.
- 3. Sometimes it is necessary to remove material from the idler that may weaken the roller support. If so, reinforce the end brackets by welding a "gusset" between the vertical end bracket and the horizontal piece.
- 4. Place the idler on the new mounting pads, which are bolted the scale assembly. Center the idler from side to side on the pads. Check for sufficient clearance - approximately <sup>1</sup>/<sub>2</sub> in. (13 mm) - between the bottom of the idler and the scale frame.
- 5. Center the idlers exactly 18 in. (457 mm) from the rear pivot support and the center of the end idler rollers, typically to the grease fitting.
- 6. Clamp in place. Check for squareness from corner to corner and check the dimensions.

### CAUTION

To prevent damage to the load cell, disconnect it and remove it from the housing.

7. Weld the idler to the new mounting pads.

**Mounting the Belt Scale** Place the belt scale assembly where a minimum of belt stress or deformation can occur (that is, away from the loading area and the head pulley). Referring to Figure 2-2, install the belt scale assembly by doing the following:

- 1. Raise the belt clear of the idlers in the weigh section.
- 2. Loosen three idlers on each side of the scale. If your conveyor is very short, reduce the scale section to two idlers on each side. Aligning longer sections can improve performance.

# Assembly on the Conveyor

- 3. Mark the center of each roller.
- 4. Place two 1/8 in. (3mm) shims (a total of <sup>1</sup>/<sub>4</sub> in.) under the feet of both the +3 and -3 idlers.
- 5. Stretch three string lines over the center marks on the +3/-3 idlers. Bolt the idlers down exactly six spaces or weigh spans apart. For example, for a 36 in. (91cm) weigh span, attach the +3/-3 idlers exactly 18 ft (5.49 m) center to center and square with the conveyor.
- 6. Shim the belt scale assembly to obtain 1/32 in (.8mm) clearance below the string line.
- 7. Shim the +1/-1 idlers to 1/32 in (.8mm) clearance.

### CAUTION

Poor alignment will affect scale accuracy.

- 8. Shim the remaining idlers according to step 7, aligning all center marks. Bolt the idlers down lightly. Check again after tightening the bolts.
- 9. When the belt scale and the idlers are securely attached, remove one of the 1/8 in (3mm) shims from the +3/-3 idlers and reattach the +3/-3 idlers into position. The entire belt scale section is now flat between the +2/-2 idlers and 1/16 in (.8mm) higher than the +3/-3 idlers.

### CAUTION

To prevent damage to the load cell, disconnect it and remove it from the housing.

- 10. Tack weld ¼ in (6mm) on each idler foot to prevent it from moving out of position. For extra stability and to minimize twisting on portable conveyors, tack weld all idlers.
- 11. Remove the string lines and lower the belt. Run the conveyor and adjust the tension until the belt runs true in the center of the idlers. Check that all the idlers in the scale area turn freely from the pressure of the empty moving belt.

## Mounting the Bridge Transducer Circuit Board Enclosure

Installing the Speed Sensor

Mount the bridge transducer circuit board enclosure between the processor and the belt scale so that it is within 6 ft (1.8m) of the belt scale assembly.

The "Belt Rider" speed sensor is shipped assembled and ready for installation on the conveyor. For convenience, install the speed sensor just behind the scale in the mounting holes provided. The factory provides an adequate length of cable to allow placing the speed sensor a sufficient distance in front or behind (but not over) any return idlers. If necessary, the speed sensor can be installed in front of the scale if the above guidelines are followed.

Install the speed sensor by doing the following:

- 1. Place the speed sensor on the conveyor stringers.
- 2. Center the speed sensor wheel on the belt.
- 3. Square the speed sensor mounting pipe to the conveyor.
- 4. Mark and drill the mounting holes in the stringers drill a <sup>1</sup>/<sub>4</sub> in (6mm) clearance hole.
- 5. Using the <sup>1</sup>/<sub>4</sub> in X 2 in (6mmX51mm) bolts provided, bolt the speed sensor to the conveyor.

# Attaching the Load Cell to the Belt Scale Assembly

The factory disconnects the load cell before shipping the belt scale assembly. Attach the load cell to the belt scale assembly by doing the following:

- 1. Remove the cover panel of the scale. Locate the T-handle Allen wrench and the load cell and remove them.
- 2. Using the Allen wrench, remove the 3/8 in (10mm) bolt from the belt scale assembly.
- 3. Insert the bolt into the load cell and attach the load cell to the belt scale assembly using the wrench.

## Wiring the Belt

### WARNING

Be sure that the power is off before wiring the belt scale system.

Consider the following before making electrical connections:

- Do not shorten the load cell cable. The wire length to load cell temperature compensation.
- Do not route the load cell or signal cables in the same conduit as the power wires or any large source of electrical noise.
- Connect the shields <u>only</u> where shown.
- Check that all wires are tight in their connectors this is especially important for load cell connections.
- Earth ground all enclosures and conduit.

Referring to the wiring diagram in Figure 2-3 on page 2-7, wire the belt scale system:

 Open the processor enclosure by releasing the two latches on the right side of the enclosure (when facing the front of the enclosure). Refer to Figure 2-1 on page 2-2. Supply 115 V power to terminals H, N, and G on the processor circuit board. Using the 25-ft wire (7.6-m) provided by the factory, connect terminals 10, 12, and 19 on the processor circuit board to terminals 10, 12, and 19 on the bridge transducer circuit board and the shield to G. Close the processor enclosure and latch the door.

- 2. Using the 4-ft (1.2-m) flexible Sealtite® conduit provided by the factory, connect the load cell terminals to the bridge transducer circuit board terminals: GRN to 25, RED to 22, BLK to 20, WHT to 29, and the shield to G.
- 3. Using the 10-ft (3-m) cable provided by the factory, connect the speed sensor terminals to the bridge transducer circuit board terminals: BLK to 30 and WHT to 39.
- 4. Supply 115 V power to terminals H, N, and G on the bridge transducer circuit board.

# **Section 3 Programming the Processor**

## **Overview**

This section describes how to program the digital signal processor for your specific application. Refer to the information in this section on **Initial Programming** on page 3-3 for initial setup of the processor and to **Changing the Setup Data** on page 3-19 any time the data needs to be changed.

# Becoming Familiar with the Processor

The processor (as shown in Figure 3-1) has a screen display that shows the **Main Menu** and each submenu as the operator steps through the screens during programming. The operator can view the changes made to each selection before saving the change. Values are entered and selections are made using the pressuresensitive keypad. When the operator leaves a field after making a change, this change is automatically saved. During normal operation of the belt scale, values for total weight, rate, and belt speed are shown in the screen display.

| Processor Screen | The screen display (as shown in Figure 3-1 on page 3-1) is a 4-line                                                                                                    |  |
|------------------|----------------------------------------------------------------------------------------------------|--|
| Display          | 20-character vacuum fluorescent display. The intensity of the display can be set for high, medium, or low. The screen-saver feature uses a sleep timer to turn off the display during inactive periods so that an image does not become permanently burned into the screen. |  |
| Processor Keypad | The pressure-sensitive keypad (as shown in Figure 3-1 on page 3-1) consists of 11 dedicated function keys.                                                                                                    |  |
|                  | ZERO                                                                                                    |  |

Zeros out the tare weight during initial and routine calibration. Refer to **Section 4 - Calibration** for more information on calibration.

**RESET TOTAL** Resets the totals being displayed.

### DISPLAY

Allows the operator to select the screens in the **DISPLAY** mode.

### **TEST CAL**

Used to check calibration of the belt scale. Refer to **Section 4 - Calibration** for more information on calibration.

### PRINT

Initiates printing of a report showing either hourly totals or grand totals as preprogrammed at the factory.

### PROG

Selects the **PROGRAM** function and allows the operator to scroll through the submenus of the **Main Menu** and fields of the submenus.

### ENTER

Accesses a submenu in the **PROGRAM** function.

### EXIT

Closes a submenu and returns the operator to the **Main Menu** in the **PROGRAM** function. At the **Main Menu**, pressing this key returns the operator to the **DISPLAY** function.

### SELECTION

Activates a selection or value in a field for making a change to it in the **PROGRAM** function. When changing a numeric value, use this key to move to each digit.

### DECR/INCR

Used to change a numeric value in a field or to scroll through the selections in a field in the **PROGRAM** function. Press the **INCR** key to increase the value of a specific digit and the **DECR** key to decrease the value of a specific digit.

# Programming the Setup Data

**Initial Programming** 

### NOTE

The processor screens shown are examples only. The units of measure displayed will depend on the operator's selections in **Mode 10: units of measurement** in the **scale set up** submenu.

- 1. Apply power to the processor by plugging it into an outlet. The first screen in the **DISPLAY** function appears in the screen display.
- 2. Press the **PROG** key for approximately 3 seconds until the **Main Menu** of the **PROGRAM** function appears on the screen.

### NOTE

The flow chart in Figure 3-2 on page 3-4 shows the submenus and fields within each submenu. Table 3-1 on pages 3-5to3-7 lists the fields in each submenu and valid entries for each field in a submenu. Refer to these as necessary during programming.

### Figure 3-2 Processor Menu Tree

### Scale Set-Up:

| Mode 1:  | Weigh Span                                                |
|----------|-----------------------------------------------------------|
| Mode 2:  | Belt Length                                               |
| Mode 3:  | Load Span Adjustment                                      |
| Mode 4:  | Calibration (0000.00 pounds)                              |
| Mode 5:  | Moisture Content (00.0 percent)                           |
| Mode 6:  | AZT                                                       |
| Mode 7:  | Tracking Time                                             |
| Mode 8:  | Auto Zero Tracking                                        |
| Mode 9:  | Test Cal Function (Calibrate / Test)                      |
| Mode 10: | Test Cal Timing Source (Minutes / Belt Revolutions)       |
| Mode 11: | Test Cal Time Interval (Min or Rev. selection of Mode 10) |
| Mode 12: | Belt Speed Span Adjustment                                |
| Mode 13: | Units of Measurement                                      |
| Mode 14: | Damping                                                   |
| Mode 15: | Total Decimal Point                                       |
| Mode 16: | Rate Decimal Point                                        |
| Mode 17: | Belt Speed Decimal Point                                  |
| Mode 18: | Terminal 9 Input Function                                 |

### Material Test:

Scale 1:

Test Total

### Serial Port:

| Mode 1:  | Baud Rate                    |
|----------|------------------------------|
| Mode 2:  | Bits Per Character           |
| Mode 3:  | Parity                       |
| Mode 4:  | Station I.D.                 |
| Mode 5:  | Time                         |
| Mode 6:  | Date                         |
| Mode 7:  | Clock Mode                   |
| Mode 8:  | Reset Total or Print Command |
| Mode 9:  | Print Net Total (Yes / No)   |
| Mode 10: | Print on the Hour (Yes / No) |

# Control Relay 1:

| Mode 1: | Function    |
|---------|-------------|
| Mode 2: | Logic       |
| Mode 3: | Pulse Width |
| Mode 4: | Pulse Scale |
| Mode 5: | Alarm Delay |

| Submenu       | Item                                   | Valid Entries                |
|---------------|----------------------------------------|------------------------------|
| Scale Set Up  | Mode 1: weigh span                     | 00.000 to 99.999*            |
| _             | Mode 2: belt length                    | 0000.00 to 9999.99*          |
|               | Mode 3: rate span adjustment           | 0000.00 to 9999.99 reference |
|               | Mode 4: azt (auto zero time) set point | 00.00 to 99.99*              |
|               | Mode 5: tracking time interval         | 01 to 99 belt revs           |
|               | Mode 6: auto zero time interval        | 01 to 99 belt revs           |
|               | Mode 7: cal test timing source         | Minutes                      |
|               |                                        | Belt Revolutions             |
|               | Mode 8: cal test time interval         | 01 to 99 belt revs           |
|               | Mode 9: belt speed span adjustment     | 0000.00 to 9999.99 reference |
|               | Mode 10 : units of Measurement         | Tons Per Hour                |
|               |                                        | Tons Per Minute              |
|               |                                        | Pounds Per Hour              |
|               |                                        | Pounds Per Minute            |
|               |                                        | Tonnes Per Hour              |
|               |                                        | Tonnes Per Minute            |
|               |                                        | Kilograms Per Hour           |
|               |                                        | Kilograms Per Minute         |
|               | Mode 11: damping                       | 00.00 to 99.99 reference     |
|               | Mode 12: total decimal point           | Ones                         |
|               | -                                      | Tenths                       |
|               |                                        | Hundredths                   |
|               | Mode 13: rate decimal point            | Ones                         |
|               | -                                      | Tenths                       |
|               |                                        | Hundredths                   |
|               | Mode 14: belt speed decimal point      | Ones                         |
|               |                                        | Tenths                       |
|               |                                        | Hundredths                   |
|               |                                        | Interlock                    |
|               | Mode 15: terminal 9 input function     | Print Command                |
|               |                                        | Reset Alarm                  |
| Material Test | scale 1: test total                    | 0000.00 to 9999.99*          |
| Serial Port   | Mode 1: baud rate                      | 1200                         |
|               |                                        | 2400                         |
|               |                                        | 4800                         |
|               |                                        | 9600                         |
|               |                                        | 19.2K                        |
|               | Mode 2: bits per character             | Seven                        |
|               |                                        | Eight                        |
|               | Mode 3: parity                         | None                         |
|               |                                        | Odd                          |
|               |                                        | Even                         |
|               | Mode 4: station I.D.                   | A-P                          |
|               | Mode 5: time                           | Format - Hour:Min:Sec        |
|               |                                        | Example: 11:52:09            |

 Table 3-1
 Programming Data Table

\* The units displayed depend on the operator's selection in the **Units of Measurement** mode (Mode 10) of the **Scale Set Up** submenu.

| Suhmonu                 | Itom                                 | Valid Entries               |
|-------------------------|--------------------------------------|-----------------------------|
| Submenu                 |                                      |                             |
| Serial Port (continued) | Mode 6: date                         | Format - month-day-year     |
|                         |                                      | Example: 04-11-95           |
|                         | Mode /: clock mode                   | AM                          |
|                         |                                      | PM<br>W                     |
|                         | Mode 8: reset total on print command | Yes/No                      |
|                         | Mode 9: print on the hour            | Yes/No                      |
| Control Relay 1         | Mode 1: function                     | pulse repeater              |
|                         |                                      | high/low alarm              |
|                         |                                      | diagnostic alarm            |
|                         | Mode 2: logic                        | normally open               |
|                         |                                      | normally closed             |
|                         | Mode 3: pulse width                  | .00 to .99 seconds          |
|                         | Mode 4: pulse scale                  | 0000.0 to 9999.99*          |
|                         | Mode 5: alarm delay                  | .00 to .99 seconds          |
|                         | Mode 6: low rate alarm setpoint      | 0000.00 to 9999.99*         |
|                         | Mode 7: high rate alarm setpoint     | 0000.00 to 9999.99*         |
|                         | Mode 8: low speed alarm setpoint     | 0000.00 to 9999.99*         |
|                         | Mode 9: high speed alarm setpoint    | 0000.00 to 9999.99*         |
| Control Relay 2         | Mode 1: function                     | pulse repeater              |
| -                       |                                      | high/low alarm              |
|                         |                                      | diagnostic alarm            |
|                         | Mode 2: logic                        | normally open               |
|                         | -                                    | normally closed             |
|                         | Mode 3: pulse width                  | .00 to .99 seconds          |
|                         | Mode 4: pulse scale                  | 0000.00 to 9999.99*         |
|                         | Mode 5: alarm delay                  | .00 to .99 seconds          |
|                         | Mode 6: low rate alarm setpoint      | 0000.00 to 9999.99*         |
|                         | Mode 7: high rate alarm setpoint     | 0000.00 to 9999.99*         |
|                         | Mode 8: low speed alarm setpoint     | 0000.00 to 9999.99*         |
|                         | Mode 9: high speed alarm setpoint    | 0000.00 to 9999.99*         |
| Milliamp Output 1       | Mode 1: function                     | rate output                 |
| F • •••F •• -           |                                      | belt speed output           |
|                         |                                      | lbs/foot output             |
|                         |                                      | pulse repeater              |
|                         | Mode 2: offset                       | 0 000 to 9 999 milliamps    |
|                         | Mode 3: full scale                   | 0.000 to 9.999 initialitys  |
|                         | Mode 4: pulse width                  |                             |
|                         | Mode 5: pulse scale                  |                             |
| Milliamn Output 2       | Mode 1: function                     | rate output                 |
| Williamp Output 2       | Wode 1. Junction                     | halt speed output           |
|                         |                                      | lbs/foot output             |
|                         |                                      | pulse repeater              |
|                         | Mode 2: offset                       | 0.000  to  0.000  millionno |
|                         | Mode 2: full scale                   | 0.000 = 0.3333  minimultips |
|                         | Mode 4: pulse width                  | 00 to 00 seconds            |
|                         | Mode 5. mulas coole                  |                             |
|                         | wrote 5: puise scale                 | 0000.00 to 9999.99°         |

# Table 3-1 Programming Data Table (continued)

\*The units displayed depend on the operator's selection in **Mode 10: units of measurement** in the **scale set up** submenu.

| -       |                           |                  |  |
|---------|---------------------------|------------------|--|
| Submenu | Item                      | Valid Entries    |  |
|         | Mode 1: lock zero         | Yes / No         |  |
|         | Mode 2: lock reset        | Yes / No         |  |
|         | Mode 3: lock test cal     | Yes / No         |  |
|         | Mode 4: lock print        | Yes / No         |  |
|         | Mode 5: lock code         | 6 digits         |  |
| Display | Mode 1: display intensity | High             |  |
|         |                           | Medium           |  |
|         |                           | Low              |  |
|         | Mode 2: screen saver      | 00 to 99 minutes |  |
|         | Mode 3: demo mode         | On / Off         |  |

 Table 3-1
 Programming Data Table (Continued)

#### NOTE

The procedure for **Initial Programming** is organized so that the operator can access the first submenu in the **Main Menu** and continue in order through each submenu until all data has been programmed.

Program each submenu as appropriate for your application:

### SCALE SET UP SUBMENU

In the **scale set up** submenu, the operator enters belt scale system parameters that will be used by the processor in its internal calculations during calibration and normal operation.

#### To program the scale set up submenu:

At the Main Menu, press the ENTER key. The scale set up submenu appears on the screen displaying Mode 1: weigh span. The weigh span of the belt scale is the exact oncenter distance between the first advance and the first retreat idler from the scale carriage, divided by two. Enter this value (00.000 to 99.999) into the weigh span field using the SELECT key to move to each digit and the INCR and DECR keys to scroll through the numbers until the appropriate value appears in the field. Press the PROG key to move to Mode 2.

- Mode 2: belt length appears on the screen. Belt length is the length of one complete revolution of the belt. Enter this value (0000.00 to 9999.99) into the belt length field using the SELECT key to move to each digit and the INCR and DECR keys to scroll through the numbers until the appropriate value appears in the field. Press the PROG key to move to Mode 3.
- 3. Mode 3: rate span adjustment appears on the screen. Rate span adjustment is the value used by the processor during calibration to manually adjust the scale system. This field has been set by the factory but it can be changed as necessary. It may be necessary to change this field during the calibration process. Enter this value (0000.00 to 9999.99) into the rate span adjustment field using the SELECT key to move to each digit and the INCR and DECR keys to scroll through the numbers until the appropriate value appears in the field. Press the PROG key to move to Mode 4.
- 4. Mode 4: azt set point appears on the screen. When the rate falls below the value set in this field, the processor starts to track for the length of time indicated in the tracking and auto zero time interval fields. Do not enter a value above the lowest normal material flow rate. Setting this field at 00.00 disables auto zero tracking. Enter a value (00.00 to 99.99) into the azt set point field using the SLELECT key to move to each digit and the INCR and DECR keys to scroll through the numbers until the appropriate value appears in the field. Press the PROG key to move to Mode 5.
- 5. Mode 5: tracking time interval appears on the screen. Tracking time interval is the number of belt revolutions to be used by the processor during a zero tracking cycle. Enter a value the allows for a 5 to 6 minute zero tracking cycle so that the auto zero cycle does not start before the conveyor belt has emptied. Enter a value (01 to 99 belt revolutions) into the tracking time interval field using the SELECT key to move to each digit and the INCR and DECR keys to scroll through the numbers until the appropriate value appears in the field. Press the PROG key to move to Mode 6.

- 6. Mode 6: auto zero time interval appears on the screen. Auto zero time interval is the number of belt revolutions during an auto zero cycle. Although valid entries in this field range from 01 to 99 belt revolutions, typically, a value of 2 to 3 belt revolutions is recommended. Enter a value into the auto zero time interval field using the SELECT key to move to each digit and the INCR and DECR keys to scroll through the numbers until the appropriate value appears in the field. Press the PROG key to move to Mode 7.
- 7. Mode 7: cal test timing source appears on the screen. Valid selections in this field are minutes or belt revs. If the operator selects belt revolutions, the processor uses belt length and speed to determine the duration of the test cycle. If the operator selects minutes, the actual number of minutes entered determines the length of the cycle. Make your selection using the SELECT key to activate the current selection (it will blink) and the INCR and DECR keys to scroll through the selections. When the desired selection appears on the screen, press the SELECT key and the selection will stop blinking. Press the PROG key to move to Mode 8.
- 8. Mode 8: cal test time interval appears on the screen. Calibration test time interval is the number of belt revolutions or minutes (depending on your selection in the cal test timing source field) used by the processor during the calibration test. Enter a value in the cal test time interval field (01 to 99 belt revolutions) using the SELECT key to move to each digit and the INCR and DECR keys to scroll through the numbers until the appropriate value appears in the field. Press the PROG key to move to Mode 9.
- 9. Mode 9: belt speed span adjustment appears on the screen. Belt speed span adjustment is the value used by the processor to calculate flow rate. This field is set by the factory but can be manually changed when necessary to compensate for a discrepancy between the actual weight in total tons and the indicated weight in total tons. Enter the value (0000.00 to 9999.99) into the belt speed span adjustment field using the SELECT key to move to each digit and the INCR and DECR keys to scroll through the numbers until the appropriate value appears in the field. Press the PROG key to move to Mode 10.

- 10. Mode 10: units of measurement appears on the screen. This field allows the operator to choose English or metric units of measure (tons per hour, tons per minute, pounds per hour, tonnes per minute, kilograms per hour, or kilograms per minute). The selection in this field is used for the totals in the DISPLAY function and for values as appropriate in the PROGRAM function. Whenever this field is changed, the processor automatically changes all applicable fields. Use the SELECT key to activate the current selection (it will blink) and the INCR and DECR keys to scroll through the selections. When the desired selection appears on the screen, press the SELECT key and the selection will stop blinking. Press the PROG key to move to Mode 11.
- 11. Mode 11: damping appears on the screen. The value entered in this field indicates the amount of weight change (typically in pounds) to smooth the rate display when there are rapid input variations. Enter the value (00.00 to 99.99) into the damping field using the SELECT key to move to each digit and the INCR and DECR keys to scroll through the numbers until the appropriate value appears in the field. Press the PROG key to move to Mode 12.
- 12. Mode 12: total decimal point appears on the screen. In this field, the operator determines how many decimal places will be used in the total displayed on the screen in the DISPLAY function. Use the SELECT key to activate the current selection (it will blink) and the INCR and DECR keys to scroll through the selections (ones, tenths, and hundredths). When the desired selection appears on the screen, press the SELECT key and the selection will stop blinking. Press the PROG key to move to Mode 13.
- 13. Mode 13: rate decimal point appears on the screen. In this field, the operator determines how many decimal places will be used in the rate displayed on the screen in the DISPLAY function. Use the SELECT key to activate the current selection (it will blink) and the INCR and DECR keys to scroll through the selections (ones, tenths, and hundredths). When the desired selection appears on the screen, press the SELECT key and the selection will stop blinking. Press the PROG key to move to Mode 14.

- 14. Mode 14: belt speed decimal point appears on the screen. This field allows the operator to determine how many decimal places will be used in the belt speed displayed on the screen in the DISPLAY function. Use the SELECT key to activate the current selection (it will blink) and the INCR and DECR keys to scroll through the selections (ones, tenths, and hundredths). When the desired selection appears on the screen, press the SELECT key and the selection will stop blinking. Press the PROG key to move to Mode 15.
- 15. Mode 15: terminal 9 input function appears on the screen. This field allows the operator to jumper terminal 9 to an outside circuit. If this terminal is not needed, leave the default setting (interlock). Use the SELECT key to activate the current selection (it will blink) and the INCR and DECR keys to scroll through the selections (interlock, remote reset, print command, and reset alarm). When the desired selection appears on the screen, press the SELECT key to leave this submenu and return to the MAIN MENU.

### MATERIAL TEST SUBMENU

The operator uses the **material test** submenu for calibrating the belt scale. Refer to **Section 4 - Calibration** for more information on this submenu.

### SERIAL PORT SUBMENU

The **serial port** submenu is used to enter the settings required for connection to a remote computer.

### To program the serial port submenu:

1. Press the **PROG** key to move to the **serial port** submenu. Press the **ENTER** key to display the first field in the submenu.

- Mode 1: baud rate appears on the screen. The baud rate is the speed in bits per second at which data is transmitted between the processor and the remote computer. Use the SELECT key to activate the current selection (it will blink) and the INCR and DECR keys to scroll through the selections (1200, 2400, 4800, 9600, and 19.2K). When the desired selection appears on the screen, press the SELECT key and the selection will stop blinking. Press the PROG key to move to Mode 2.
- 3. Mode 2: bits per character appears on the screen. This field determines the desired word length that will match the setting of the remote device. It does not include stop, start, or parity bits. Use the SELECT key to activate the current selection (it will blink) and the INCR and DECR keys to scroll through the selections (seven and eight). When the desired selection appears on the screen, press the SELECT key and the selection will stop blinking. Press the PROG key to move to Mode 3.
- 4. Mode 3: parity appears on the screen. Parity is the method use to check errors in data transmission. Use the SELECT key to activate the current selection (it will blink) and the INCR and DECR keys to scroll through the selections (none, odd, and even). When the desired selection appears on the screen, press the SELECT key and the selection will stop blinking. Press the PROG key to move to Mode 4.
- 5. Mode 4: station I.D. appears on the screen. Use the SELECT key to activate the current selection (it will blink) and the INCR and DECR keys to scroll through the selections (A-P). When the desired selection appears on the screen, press the SELECT key and the selection will stop blinking. B-P are used for multiple hookups of processors. Press the PROG key to move to Mode 5.
- 6. Mode 5: time appears on the screen. The operator enters the current time in this field. When a report is printed, the time the report was generated is printed on the report. Enter the current time in hours, minutes, and seconds (for example: 11:52:09) using the SELECT key to move to each digit and the INCR and DECR keys to scroll through the numbers until the complete time appears in the field. Press the PROG key to move to Mode 6.

- 7. Mode 6: date appears on the screen. The operator enters the current date in this field. When a report is printed, the date the report was generated is printed of the report. Enter the current date in a month-day-year format (for example: 07-11-95) using the SELECT key to move to each digit and the INCR and DECR keys to scroll through the numbers until the complete date appears in the field. Press the PROG key to move to Mode 7.
- 8. Mode 7: clock mode appears on the screen. The operator selects a.m. if the current time is before noon or p.m. if the current time is after noon using the SELECT key to activate the current selection (it will blink) and the INCR and DECR keys to scroll through the selections. When the desired selection appears on the screen, press the SELECT key and the selection will stop blinking. Press the PROG key to move to Mode 8.
- 9. Mode 8: reset total on print command appears on the screen screen. The operator indicates in this field if the total should be automatically reset after printing by using the SELECT key to activate the current selection (it will blink) and the INCR and DECR keys to scroll through the selections (yes and no). When the desired selection appears on the screen, press the SELECT key and the selection will stop blinking. Press the PROG key to move to Mode 9.
- 10. Mode 9: print on the hour appears on the screen. The operator indicates in this field if printing on the hour is desired by using the SELECT key to activate the current selection (it will blink) and the INCR and DECR keys to scroll through the selections (yes and no). When the desired selection appears on the screen, press the SELECT key and the selection will stop blinking. Press the EXIT key to leave this submenu and return to the Main Menu.

### CONTROL RELAY 1 SUBMENU / CONTROL RELAY 2 SUBMENU

The control relays 1 and 2 allow the operator to program the processor for more than one function. For example, the operator may want each control relay programmed for a different alarm or one control relay programmed for pulse repeater and one for an alarm.

### To program the control relay 1 and 2 submenus:

- 1. Press the **PROG** key to move to the **control relay 1** submenu. Press the **ENTER** key to display Mode 1.
- 2. Mode 1: function appears on the screen. Valid selections in this field are pulse repeater, high/low alarm, and diagnostic alarm. Make your selection using the SELECT key to activate the current selection (it will blink) and the INCR and DECR keys to scroll through the selections. When the desired selection appears on the screen, press the SELECT key and the selection will stop blinking. Press the PROG key to move to Mode 2.
- 3. Mode 2: logic appears on the screen. Valid selections in this field are normally open or normally closed. Make your selection using the SELECT key to activate the current selection (it will blink) and the INCR and DECR keys to scroll through the selections. When the desired selection appears on the screen, press the SELECT key and the selection will stop blinking. Press the PROG key to move to Mode 3.
- 4. Mode 3: pulse width appears on the screen. Enter the value desired (.00 to .99 seconds) into the pulse width field using the SELECT key to move to each digit and the INCR and DECR keys to scroll through the numbers until the appropriate value appears in the field. Press the PROG key to move to Mode 4.
- 5. Mode 4: pulse scale appears on the screen. The pulse output is scaled at the value entered in this field. Enter the value desired (0000.00 to 9999.99) into the pulse scale field using the SELECT key to move to each digit and the INCR and DECR keys to scroll through the numbers until the appropriate value appears in the field. Press the PROG key to move to Mode 5.
- 6. Mode 5: alarm delay appears on the screen. Enter the value desired (00 to 99 seconds) into the alarm delay field using the SELECT key to move to each digit and the INCR and DECR keys to scroll through the numbers until the appropriate value appears in the field. The value entered in this field indicates the length of time is seconds during an alarm condition before the operator is alerted. Press the PROG key to move to Mode 6.

- 7. Mode 6: low rate alarm set point appears on the screen. When the rate falls below the value set in this field, the processor alerts the operator to an alarm condition. Enter the value desired (0000.00 to 9999.99) into the low rate alarm set point field using the SELECT key to move to each digit and the INCR and DECR keys to scroll through the numbers until the appropriate value appears in the field. Press the PROG key to move to Mode 7.
- 8. Mode 7: high rate alarm set point appears on the screen. When the rate moves above the value set in this field, the processor alerts the operator to an alarm condition. Enter the value desired (0000.00 to 9999.99) into the high rate alarm set point field using the SELECT key to move to each digit and the INCR and DECR keys to scroll through the numbers until the appropriate value appears in the field. Press the PROG key to move to Mode 8.
- 9. Mode 8: low speed alarm set point appears on the screen. When the speed moves below the value set in this field, the processor alerts the operator to an alarm condition. Enter the value desired (0000.00 to 9999.99) into the low speed alarm set point field using the SELECT key to move to each digit and the INCR and DECR keys to scroll through the numbers until the appropriate value appears in the field. Press the PROG key to move to Mode 9.
- 10. Mode 9: high speed alarm set point appears on the screen. When the speed moves above the value set in this field, the processor alerts the operator to an alarm condition. Enter the value desired (0000.00 to 9999.99) into the high speed alarm set point field using the SELECT key to move to each digit and the INCR and DECR keys to scroll through the numbers until the appropriate value appears in the field. Press the EXIT key to leave this submenu and return to the Main Menu.
- 11. To program **control relay 2**, press the **PROG** key once to move to the **control relay 2** submenu. Follow steps 2-10 above to complete the procedure for programming **control relay 2**.